## HRZ-IMAP-Konto in Outlook 2019 anlegen

#### Hinweis: Wenn Sie Outlook zum ersten Mal starten, entfallen die Schritte 1.-3.. Gehen Sie direkt zu Schritt 4..

#### 1. Öffnen Sie Outlook.

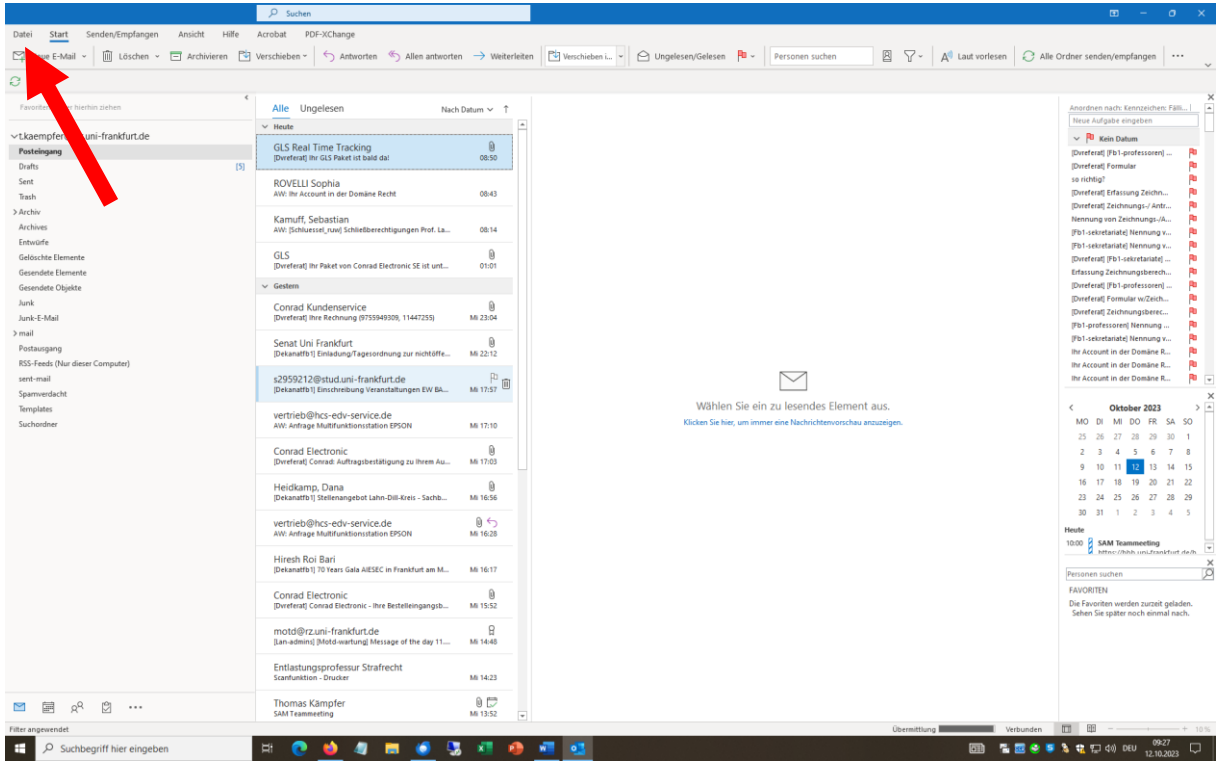

#### 2. Klicken Sie links oben auf "Datei". Es erscheint folgendes Fenster:

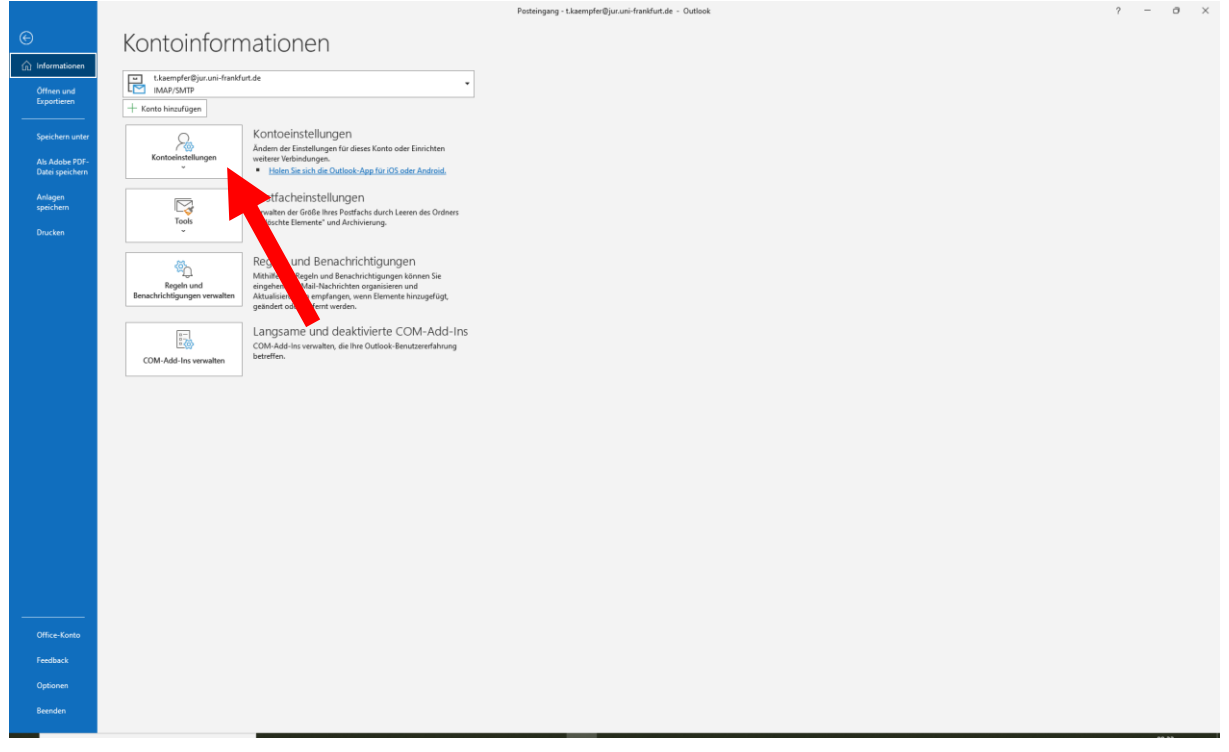

Klicken Sie auf "Kontoeinstellungen" und anschließend erneut auf "Kontoeinstellungen".

### 3. Es erscheint folgendes Bild:

| Kontoeinstellungen X                                                                                                    |
|----------------------------------------------------------------------------------------------------|
| <b>E-Mail-Konten</b><br>Sie können ein Konto hinzufügen oder entfernen. Sie können ein Konto auswählen, um dessen Einstellungen zu<br>ändern. |
| E-Mail Datendateien RSS-Feeds SharePoint-Listen Internetkalender Veröffentlichte Kalender Adressbücher                                        |
| 🧐 Neu 🔆 Reparieren 🚰 Ändern 🔗 Als Standard festlegen 🗙 Entfernen 🎓 🔸                                                                          |
| Name Typ                                                                                                    |
| St.kaemper@jur.uni-frankfurt.de IMAP/SMTP (standardmäßig von diesem Konto senden)                                                             |
|                                                                                                    |
| Vom ausgewählten Konto werden neue Nachrichten an den folgenden Speicherort übermittelt:                                                      |
| t.kaempfer@jur.uni-frankfurt.de\Posteingang                                                                                                   |
| in Datendatei 'C:\Users\\Outlook\t.kaempfer@jur.uni-frankfurt.de.ost'                                                                         |
| <u>S</u> chließen                                                                                                    |

Klicken Sie auf Neu.

4. Es erscheint folgendes Bild:

| Outlook                                           | × |
|---------------------------------------------------|---|
| E-Mail-Adresse<br>t.kaempfer@jur.uni-frankfurt.de |   |
| Erweiterte Optionen 🐱                             |   |
| Verbinden                                         |   |

Tragen Sie unter "E-Mail-Adresse" Ihre E-Mail-Adresse ein und klicken Sie anschließend auf Erweiterte Optionen.

# 5. Es erscheint folgendes Bild:

|              | 💶 Outlook               |  |
|--------------|-------------------------|--|
|              |                         |  |
| E-Mail-Adres | se                      |  |
| t.kaempfe    | er@jur.uni-frankfurt.de |  |
|              | Erweiterte Optionen 🔺   |  |
|              | Verbinden               |  |
|              |                         |  |

Setzen Sie einen Haken vor "Ich möchte mein Konto manuell einrichten" (roter Pfeil) und klicken Sie anschließend auf "Verbinden" (grüner Pfeil).

6. Es erscheint folgendes Fenster:

| Outlook<br>Erweitertes Se | etup        |                                 |        | × |
|---------------------------|-------------|---------------------------------|--------|---|
| Microsoft 365             | Outlook.com | Exchange                        | Google |   |
| POP                       | IMAP        | Exchange 2013<br>oder niedriger |        |   |
| Zurück                    |             |                                 |        |   |

Klicken Sie hier auf "IMAP".

7. Es erscheint folgendes Fenster:

|                                                                                                    | $\times$ |
|----------------------------------------------------------------------------------------------------|----------|
| IMAP-Kontoeinstellungen                                                                                 |          |
| t.kaempfer@jur.uni-frankfurt.de (Nicht Sie?)                                                            |          |
| Eingehende E-Mail                                                                                       |          |
| Server Port 143                                                                                         |          |
| Verschlüsselungsmethode Keinen 🔻                                                                        |          |
| Anmeldung mithilfe der gesicherten Kennwortauthentifizierung (SPA) erforderlich                         |          |
| Ausgehende E-Mail                                                                                       |          |
| Server Port 25                                                                                          |          |
| Verschlüsselungsmethode Keinen 👻                                                                        |          |
| <ul> <li>Anmeldung mithilfe der gesicherten Kennwortauthentifizierung<br/>(SPA) erforderlich</li> </ul> |          |
|                                                                                                    |          |
|                                                                                                    |          |
|                                                                                                    |          |
| Zurück Weiter                                                                                           |          |
|                                                                                                    |          |
|                                                                                                    |          |

Geben Sie hier die entsprechenden Servernamen ein und ändern Sie die Verschlüsselungsmethode und den Port ab.

Eingehende E-Mail Server: imap.server.uni-frankfurt.de; Port: 993; Verschlüsselung: SSL

Ausgehende E-Mail Server: smtpauth.rz.uni-frankfurt.de; Port: 587; Verschlüsselung: STARTTLS 8. Das Fenster sollte jetzt so aussehen:

| IMAP-             | Kontoeinstellungen                                                          |
|-------------------|-----------------------------------------------------------------------------|
| t.kaemp           | fer@jur.uni-frankfurt.de (Nicht Sie?)                                       |
| Eingehe<br>Server | nde E-Mail<br>imap.server.uni-frankfurt.de Port 993                         |
| Verschli          | isselungsmethode SSL/TLS 🔻                                                  |
| Anm<br>(SPA       | eldung mithilfe der gesicherten Kennwortauthentifizierung<br>) erforderlich |
| Ausgeh            | ende E-Mail                                                                 |
| Server            | smtpauth.rz.uni-frankfurt.de Port 587                                       |
| Verschli          | isselungsmethode STARTTLS 🔻                                                 |
| Anm<br>(SPA       | eldung mithilfe der gesicherten Kennwortauthentifizierung<br>) erforderlich |
|                   |                                                                             |
| Zurück            | Weiter                                                                      |
|                   |                                                                             |
| n Sie 1           | nun auf "Weiter"                                                            |

9. Es erscheint folgendes Fenster:

| IMAP-Kontoeinstellungen         |              |
|---------------------------------|--------------|
| t.kaempfer@jur.uni-frankfurt.de | (Nicht Sie?) |
| Kennwort                        |              |
|                                 | 0            |
|                                 |              |
|                                 |              |
|                                 |              |
|                                 |              |
|                                 |              |
|                                 |              |
|                                 |              |
|                                 |              |
|                                 |              |
| Zurück                          | Verbinden    |
|                                 |              |
|                                 | <b>↑</b>     |

10. Es erscheint nun folgendes Fenster:

| Konto e             | rfolgreich hinzugefügt.                                                                                                    |        |   |
|---------------------|----------------------------------------------------------------------------------------------------|--------|---|
| $\geq$              | IMAP<br>t.kaempfer@jur.uni-frankfurt.de                                                                                    |        |   |
|                     |                                                                                                    |        |   |
|                     |                                                                                                    |        |   |
|                     |                                                                                                    |        |   |
|                     |                                                                                                    |        |   |
|                     |                                                                                                    |        |   |
| Weitere E-          | Mail-Adresse hinzufügen<br>fer@recht.uni-frankfurt.de                                                                      | Weiter |   |
| Weitere E-<br>kaemp | Mail-Adresse hinzufügen<br>fer@recht.uni-frankfurt.de<br>Erweiterte Optionen 🔺                                             | Weiter |   |
| Weitere E-<br>kaemp | Mail-Adresse hinzufügen<br>fer@recht.uni-frankfurt.de<br>Erweiterte Optionen A<br>Ich möchte mein Konto manuell einricht   | Weiter | I |
| Weitere E-<br>kaemp | Mail-Adresse hinzufügen<br>fer@recht.uni-frankfurt.de<br>Erweiterte Optionen ^<br>☑ Ich möchte mein Konto manuell einricht | Weiter |   |

Nehmen Sie den Haken vor "Outlook Mobile auch auf meinem Telefon einrichten" heraus (grüner Pfeil).

Quittieren Sie anschließend durch Klick auf "Vorgang abgeschlossen" (roter Pfeil) dieses Fenster.

Damit haben Sie es geschafft.